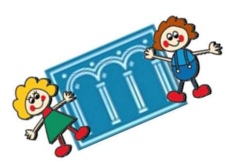

## ACCEDERE ALL'APPLICAZIONE GOOGLE CLASSROOM

## E ISCRIVERSI ALLA CLASSE VIRTUALE

1. ENTRARE NELLA PAGINA GOOGLE PER ACCEDERE AL PROPRIO ACCOUNT GSUITE:

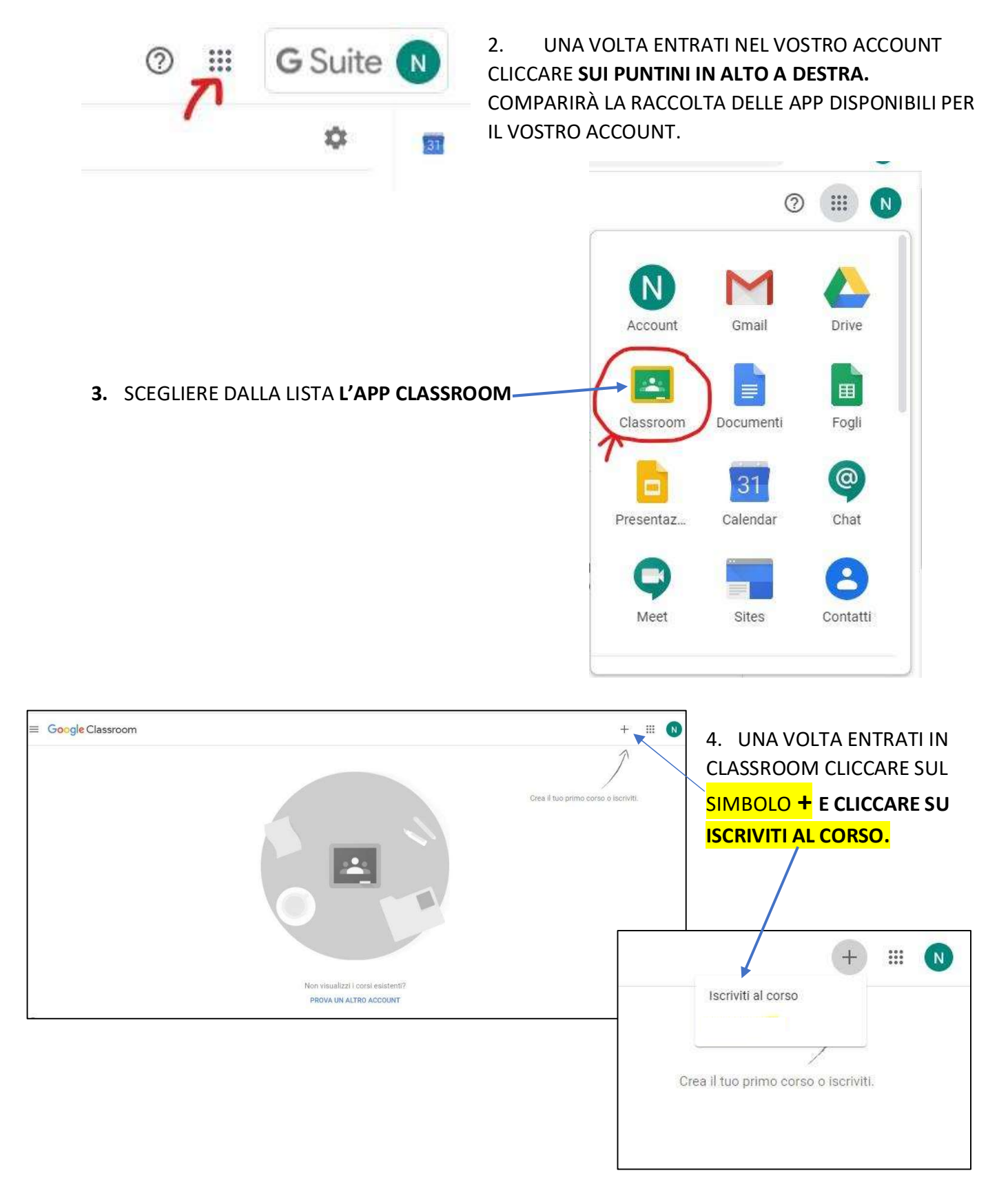

| <ul> <li>APPARIRÀ LA SEGUENTE SCHERMATA, QUINDI</li> <li>INSERIRE IL CODICE DEL CORSO FORNITO</li> </ul> | Iscriviti al corso                                              |
|----------------------------------------------------------------------------------------------------|-----------------------------------------------------------------|
| DALL'INSEGNANTE.                                                                                         | Chiedi il codice del corso all'insegnante e<br>inseriscilo qui. |
| CLICCARE SU ISCRIVITI                                                                                    | Codice corso                                                    |
|                                                                                                    | Annulla → Iscriviti                                             |